If the following PayPal login screen appears and

- You do not have a PayPal account or

• You do not wish to checkout with a PayPal account Then click the link "Check out as a guest" to proceed with your checkout using your Credit Card.

| PayPal - Mozilla Firefox                                                        |                                                                                                    |
|---------------------------------------------------------------------------------|----------------------------------------------------------------------------------------------------|
| e Edit View History Bookmarks Tools Help                                        |                                                                                                    |
| PayPal +<br>PayPal PayPal, Inc. (US) https://www.  C Reload                     | Stop GC Downloads Home ColorZilla                                                                                   |
| Saint Andrew AME Church                                                         | PayPal                                                                                                    |
|                                                                                 |                                                                                                    |
| Log in to PayPal<br>cornyworm@hotmail.com<br>Password                           | New. Faster.<br>Easier.<br>Welcome to the new PayPal<br>checkout!<br>The security you rely on – now even<br>faster. |
| Log in Forgot your passwerd? Don't have all account? Check out as a guest       | PayPal                                                                                                    |
| Choose Bill Me Later®, a PayPal service<br>Get \$10 back and more time to pay.* |                                                                                                    |
| * Subject to credit approval. See Terms                                         |                                                                                                    |
| Cancel and return to Saint Andrew AME Church.                                   |                                                                                                    |
| 🔂 Policies Terms Privacy Feedback                                               | © 1999 - 2013                                                                                                    |

Enter the requested information. Provide an email if you would like a detailed receipt. You do not have to create an account, click the "Review and Continue" button to proceed with your checkout using your Credit Card.

| 🖻 Pay with Bill Me Later ®, Debit or Credit Card - PayPal - Mozilla Firefox |                                           |                                       |                                                                                                    |                                                                   |            |  |  |
|-----------------------------------------------------------------------------|-------------------------------------------|---------------------------------------|----------------------------------------------------------------------------------------------------|-------------------------------------------------------------------|------------|--|--|
| Ejle Edit View History Bookmarks Tools Help                                 |                                           |                                       |                                                                                                    |                                                                   |            |  |  |
| Pay with Bill Me Later ®, Debit or Credit Car +                             |                                           |                                       |                                                                                                    |                                                                   |            |  |  |
| <b>e</b><br>Back                                                            | Forward PayPal, Inc. (L                   | US) https://www.paypal.com/us/co      | ji-bin/webscr?cmd=_exp ☆ ▼ C<br>Reload                                                                 | Stop Google P Downloads Home                                      | ColorZilla |  |  |
| St. Andrew AME Church                                                       |                                           |                                       |                                                                                                    |                                                                   |            |  |  |
| Ministering to Memphis Spirit, Soul and Body                                |                                           |                                       |                                                                                                    |                                                                   |            |  |  |
|                                                                             | Your order summary                        |                                       | Choose a way to pay                                                                                    |                                                                   |            |  |  |
|                                                                             | Descriptions Amount Pay with my PayPal ac |                                       | Pay with my PayPal accou                                                                               | nt PayPa                                                          | ra l       |  |  |
| Tithe/Offering \$2.00                                                       |                                           | Log in to your account to complete th | ne purchase rayra                                                                                      |                                                                   |            |  |  |
|                                                                             | Item total                                | \$2.00                                | Pay with a debit or credit card, or Bill Me Later<br>(Optional) Join PayPal for faster future checkout |                                                                   | =          |  |  |
|                                                                             | Total \$2.00 USD                          |                                       |                                                                                                    |                                                                   |            |  |  |
|                                                                             |                                           |                                       | Country                                                                                                | United States                                                     |            |  |  |
|                                                                             |                                           |                                       | O Bill Me Later <sup>®</sup> , a PavPal service                                                        |                                                                   |            |  |  |
|                                                                             |                                           |                                       |                                                                                                    | Get more time to pay on this purchase<br>See terms ⊒ <sup>®</sup> |            |  |  |
|                                                                             |                                           |                                       |                                                                                                    | Oredit Card                                                       |            |  |  |
|                                                                             |                                           |                                       | Card number                                                                                            |                                                                   |            |  |  |
|                                                                             |                                           |                                       | Payment Types                                                                                          |                                                                   |            |  |  |
|                                                                             |                                           |                                       | Expiration date                                                                                        | mm yy                                                             |            |  |  |
|                                                                             |                                           |                                       | CSC                                                                                                    |                                                                   |            |  |  |
|                                                                             |                                           |                                       | What is this?                                                                                          |                                                                   |            |  |  |
|                                                                             |                                           |                                       | First name                                                                                             |                                                                   |            |  |  |
|                                                                             |                                           |                                       | Last name                                                                                              |                                                                   |            |  |  |
|                                                                             |                                           |                                       | Address line 1                                                                                         |                                                                   |            |  |  |
|                                                                             |                                           |                                       | Address line 2<br>(optional)                                                                           |                                                                   |            |  |  |
|                                                                             |                                           |                                       | City/State                                                                                             | <b>v</b>                                                          |            |  |  |
|                                                                             |                                           |                                       | ZIP code                                                                                               |                                                                   |            |  |  |

| Phone type<br>Why is this needed?                                                                                                    | Mobile 💌                                                 |
|----------------------------------------------------------------------------------------------------|----------------------------------------------------------|
| Phone number                                                                                                    | 555-555-1234                                             |
| Email                                                                                                    |                                                          |
|                                                                                                    | Save your information with PayPal <u>Why?</u> (Optional) |
|                                                                                                    | Review and Continue                                      |
|                                                                                                    | Payments processed by PayPal                             |
| Cancel and return to Saint Andrew AME                                                                                                    | Church.                                                  |
| <u>Site Feedback</u> <del>8</del><br>PayPal. The safer, easier way to pay. For more information, read our <u>User Agreement</u> and <u>Privacy Policy</u> . | ~                                                        |